#### Ingresar a Mi Sii Servicio de Impuestos Internos Mi Sii Servicios online - Ayuda Contacto -

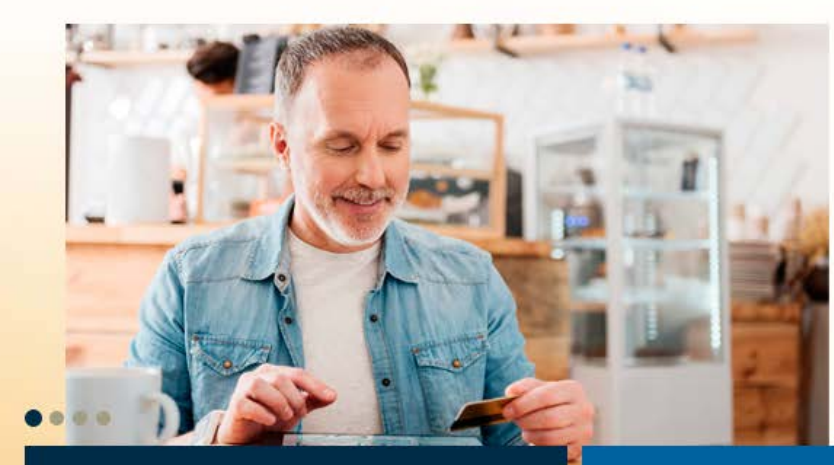

## Trámites destacados del mes

Declaraciones mensuales (F29 y F50) Declaraciones juradas de Renta Emitir Factura electrónica y DTE Cesión de documentos electrónicos Emitir Boleta de honorarios electrónica

# Estamos evolucionando contigo

# Nuestro antiguo sitio cumplió su ciclo

Desde el martes 14 de marzo, SII.cl será tu único punto de acceso a nuestros servicios electrónicos.

Conoce más 🕨

### Atención en Unidad de Maipú

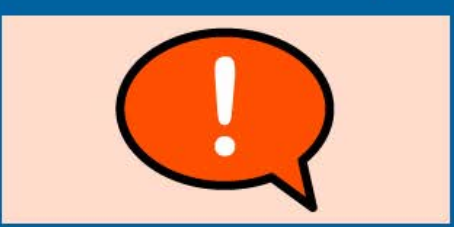

Infórmate sobre los trámites disponibles

## Ayuda

Formularios Preguntas frecuentes ¿Cómo se hace para...? Calendario Tributario Oficinas y horarios Mesa de ayuda

Ver toda la Ayuda

Datos y valores de Renta

Administrador de contenido

| Ingresar a Mi Sii                    |                                  |                |                                                |                |            |  |  |  |  |
|--------------------------------------|----------------------------------|----------------|------------------------------------------------|----------------|------------|--|--|--|--|
| Servicio de<br>Impuestos<br>Internos |                                  | Mi Sii         | Servicios online -                             | Ayuda          | Contacto 🗸 |  |  |  |  |
| Home /                               |                                  |                |                                                |                |            |  |  |  |  |
|                                      | Identificat                      | Clave Contrase | ña Ingresar                                    |                |            |  |  |  |  |
|                                      |                                  |                |                                                |                |            |  |  |  |  |
|                                      |                                  |                |                                                | Cobro al CII   |            |  |  |  |  |
| Valores y fechas No                  | rmativa y legislación            | Redes sociales | Sitios de Interes                              | Sobre er Sir   |            |  |  |  |  |
| Valores y fechas Nor<br>UF Circ      | rmativa y legislación<br>culares | Redes sociales | Sitios de interes<br>Aplicaciones y documentos | Nuestro Servio | cio        |  |  |  |  |

RSS Organismos relacionados Términos de uso del sitio web

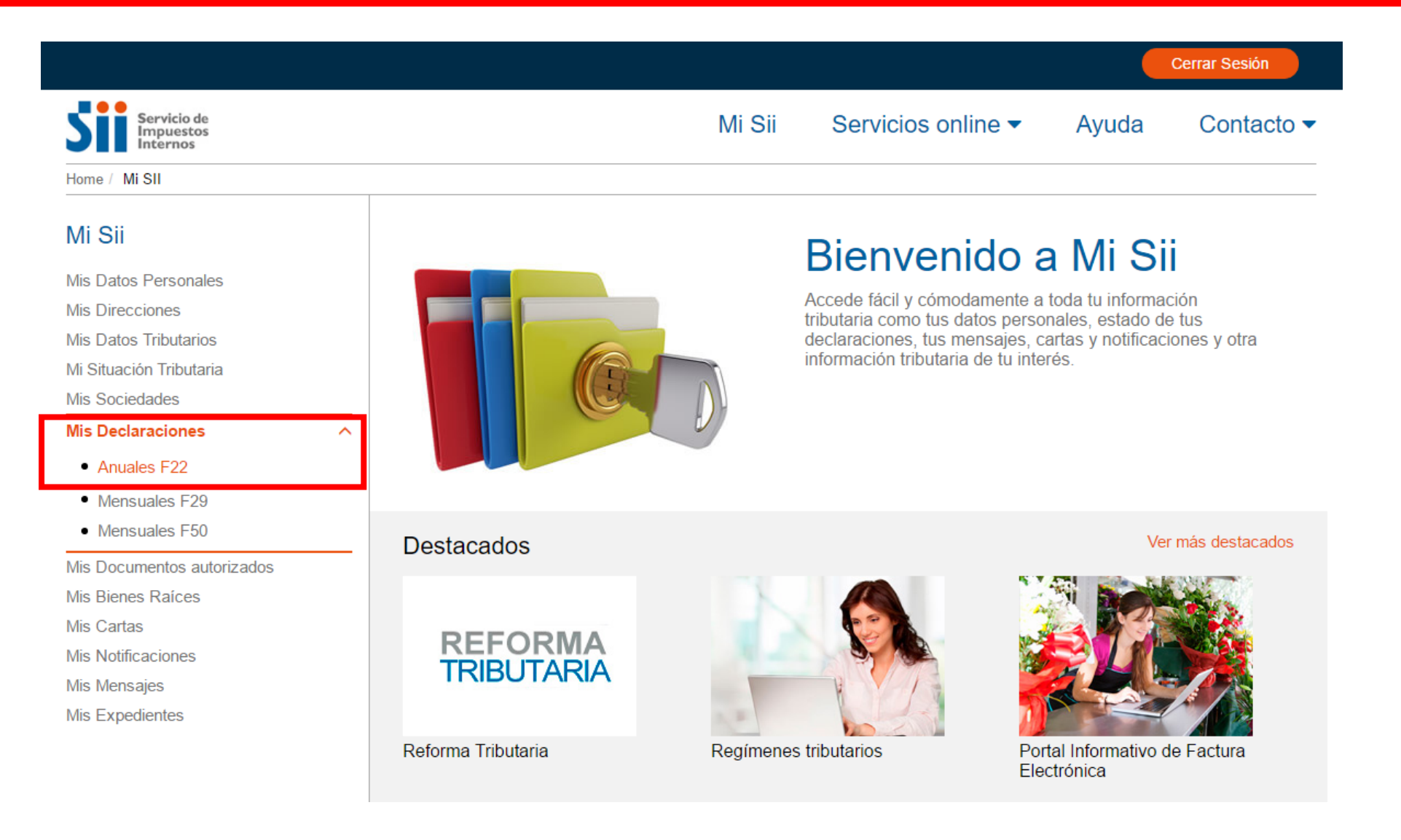

Marca el año que corresponda y si NO registras declaraciones, haz una captura de pantalla con la información, donde se vea la dirección de la página y tu RUT.

| C Servicio de Impuestos Internos Direccion [CL]     Intps://misinsiid.id/sgi_misi/silidore.gi     Aplicaciones     Totest     Marcial Sequiene Direccion [CL]     Intps://misinsiid.id/sgi_misi/silidore.gi     Mi Sii     Servicios online      Ayuda     Contacto     Certar Sestin                                                                                                    | SII MISII   | ×                                                                |                                         |                                 |                    |       |               | 1 |
|----------------------------------------------------------------------------------------------------|-------------|------------------------------------------------------------------|-----------------------------------------|---------------------------------|--------------------|-------|---------------|---|
| If Aplications: Titels:     Mi Sii Servicios online < Ayuda   Contacto <      Mi Sii Servicios online < Ayuda   Contacto <    Mi Sii Servicios online < Ayuda Contacto  Mi Sii Servicios online  Ayuda Contacto  Mi Sii Servicios online  Ayuda Contacto  Ornautaria Home / Mi Sii Declaración Anual de Impuesto a la Renta (F22) 2017 Seleccione Año 2017 • Consultar Seleccione Año 2017 • Consultar Folio: Situación Actual: No se encontraron declaración de Renta • Ver más detalle en Consulta Estado de Declaración de Renta • Ver más detalle en Consulta Estado de Declaración de Renta • Ver más detalle en Consulta Estado de Declaración de Renta • Ver más detalle en Consulta Estado de Declaración de Renta • Ver más detalle en Consulta Estado de Declaración de Renta • Ver más detalle en Consulta Estado de Declaración de Renta • Ver más detalle en Consulta Estado de Declaración de Renta • Ver más detalle en Consulta Estado de Declaración de Renta • Ver más detalle en Consulta Estado de Declaración de Renta • Ver información de sus Ingresos, Agentes Retenedores y Otros                                  | ÷ → c       | Servicio de Impuestos Internos Direccion [CL] https://misii      | r <b>.sii.cl</b> /cgi_misii/siihome.cgi |                                 |                    |       |               |   |
| Rut: 12345678 @ Cerrar Sesión   Wi Sii Servicios online • Ayuda Contacto •   Home / M SII   Home / M SII   Mi Sii Servicios online • Ayuda Contacto •   Home / M SII   Mi Sii Servicios online • Ayuda Contacto •   Home / M SII   Mi Sii Servicios online • Ayuda Contacto •   Home / M SII   Mi Sii Servicios online • Ayuda Contacto •   Home / M SII   Mi Sia Servicios online • Ayuda Contacto •   Mi Sii Servicios   Mi Sii Servicios online • Ayuda Contacto •   Mi Sii Servicios   Mi Sii Servicios online • Ayuda Contacto •   Mi Sii Servicios   Mi Sii Servicios online • Ayuda Contacto • Per / M SII Declaración Anual de Impuesto a la Renta (F22) 2017 Seleccione Año 017 • Consultar Seleccione Año 017 • Consultar Mi Secaraciones Mi Sociedades Mi Sociedades Mi Sociedades Mi Sociedades Mi Secaraciones Mi Selenes Raices Mi Sattation Trubutaria Mis Cattai Mis Cattai Mis Cattai Mi Suttationes Mis Cattai Mis Nattationes Mis Expedientes Notationes Mis Expedientes                                                                                                    | Aplicacione | es 🎹 Tickets M AYUDA: Requiero Doc 🔗 Cae                         |                                         |                                 |                    |       |               |   |
| Mi Sii Servicios online • Ayuda Contacto •                                                                                                    |             | Rut: 12345678-9<br>Ultima visita 07/03/2017, a las 12:05:33      | horas                                   |                                 |                    |       | Cerrar Sesión |   |
| Home / Mi Sil   Mi Sii   Mis Datos Personales   Mis Datos Personales   Mis Datos Tributaria   Mis Sociedades   Mis Declaración Actuali   Mis Declaraciones   Mis Declaraciones   Mis Cartas   Mis Mensajes   Mis Mensajes   Mis Expedientes                                                                                                    |             | Servicio de<br>Impuestos<br>Internos                             |                                         | Mi Sii                          | Servicios online - | Ayuda | Contacto 🔻    |   |
| Mi Sii   Mis Datos Personales   Mis Datos Personales   Mis Direcciones   Mis Datos Tributarios   Mis Stuación Tributaria   Mis Sociedades   Mis Declaraciónes   Mis Declaraciónes   Mis Declaración Actual:   No se encontraron declaraciones para el periodo 2017   Mis Decumentos autorizados   Mis Decumentos autorizados   Mis Decumentos autorizados   Mis Suficaciones   Mis Atras   Mis Atras   Mis Misficaciones   Mis Misficaciones   Mis Misf |             | Home / Mi SII                                                    |                                         |                                 |                    |       |               |   |
| Mis Datos Personales<br>Mis Direcciones<br>Mis Datos Tributarios<br>Mi Situación Tributaria<br>Mis Sociedades<br>Mis Declaraciones<br>• Anuales F22<br>• Mensuales F29<br>• Mensuales F50<br>Mis Documentos autorizados<br>Mis Bienes Raices<br>Mis Cartas<br>Mis Notificaciones<br>Mis Notificaciones<br>Mis Mensajes<br>Mis Expedientes                                                                                                    |             | Mi Sii                                                           | Declaración An                          | ual de Impuesto a la            | Renta (F22) 2017   |       |               |   |
| Mis Datas Hibdahios   Mis Stacaion Tributaria   Mis Sociedades   Mis Declaraciones   • Anuales F22   • Mensuales F29   • Mensuales F50   Mis Documentos autorizados   Mis Bienes Raíces   Mis Notificaciones   Mis Notificaciones   Mis Notificaciones   Mis Notificaciones   Mis Notificaciones   Mis Notificaciones   Mis Notificaciones   Mis Notificaciones   Mis Expedientes                                                                                                    |             | Mis Datos Personales<br>Mis Direcciones<br>Mis Datos Tributarios | Seleccione Año 20                       | 17 <b>v</b> Consultar           |                    |       |               |   |
| Mis Sociedades   Mis Sociedades   Mis Declaraciones   • Anuales F22   • Mensuales F29   • Mensuales F50   Mis Documentos autorizados   Mis Bienes Raíces   Mis Cartas   Mis Notificaciones   Mis Notificaciones   Mis Mensajes   Mis Expedientes                                                                                                    |             | Mis Datos Hibitarios                                             | Folio:                                  | Situación Actual:               |                    |       |               |   |
| Mis Declaraciones   • Anuales F22   • Mensuales F29   • Mensuales F50   Mis Documentos autorizados   Mis Bienes Raíces   Mis Cartas   Mis Notificaciones   Mis Notificaciones   Mis Mensajes   Mis Expedientes                                                                                                    |             | Mis Sociedades                                                   |                                         |                                 |                    |       |               |   |
| <ul> <li>Anuales F22</li> <li>Mensuales F29</li> <li>Mensuales F50</li> <li>Ver más detalle en Consulta Estado de Declaración de Renta</li> <li>Ver información de sus Ingresos, Agentes Retenedores y Otros</li> <li>Mis Documentos autorizados</li> <li>Mis Bienes Raíces</li> <li>Mis Cartas</li> <li>Mis Notificaciones</li> <li>Mis Mensajes</li> <li>Mis Expedientes</li> </ul>                                                                                                    |             | Mis Declaraciones                                                | No se encontraron o                     | declaraciones para el periodo 2 | 2017               |       |               |   |
| <ul> <li>Mensuales F29</li> <li>Mensuales F50</li> <li>Ver más detalle en Consulta Estado de Declaración de Renta</li> <li>Ver información de sus Ingresos, Agentes Retenedores y Otros</li> <li>Ver información de sus Ingresos, Agentes Retenedores y Otros</li> <li>Mis Documentos autorizados</li> <li>Mis Bienes Raíces</li> <li>Mis Cartas</li> <li>Mis Notificaciones</li> <li>Mis Mensajes</li> <li>Mis Expedientes</li> </ul>                                                                                                    |             | Anuales F22                                                      |                                         |                                 |                    |       |               |   |
| <ul> <li>Mensuales F50</li> <li>Ver información de sus Ingresos, Agentes Retenedores y Otros</li> <li>Mis Documentos autorizados</li> <li>Mis Bienes Raíces</li> <li>Mis Cartas</li> <li>Mis Notificaciones</li> <li>Mis Mensajes</li> <li>Mis Expedientes</li> </ul>                                                                                                    |             | <ul> <li>Mensuales F29</li> </ul>                                | Ver más detalle en                      | Consulta Estado de Declaraci    | ón de Renta        |       |               |   |
| Mis Documentos autorizadosMis Bienes RaícesMis CartasMis NotificacionesMis MensajesMis Expedientes                                                                                                    |             | <ul> <li>Mensuales F50</li> </ul>                                | Ver información de                      | sus Ingresos, Agentes Retene    | edores y Otros     |       |               |   |
| Mis Bienes Raíces<br>Mis Cartas<br>Mis Notificaciones<br>Mis Mensajes<br>Mis Expedientes                                                                                                    |             | Mis Documentos autorizados                                       |                                         |                                 |                    |       |               |   |
| Mis Cartas<br>Mis Notificaciones<br>Mis Mensajes<br>Mis Expedientes                                                                                                    |             | Mis Bienes Raíces                                                |                                         |                                 |                    |       |               |   |
| Mis Notificaciones<br>Mis Mensajes<br>Mis Expedientes                                                                                                    |             | Mis Cartas                                                       |                                         |                                 |                    |       |               |   |
| Mis Mensajes<br>Mis Expedientes                                                                                                    |             | Mis Notificaciones                                               |                                         |                                 |                    |       |               |   |
| Mis Expedientes                                                                                                    |             | Mis Mensajes                                                     |                                         |                                 |                    |       |               |   |
|                                                                                                    |             | Mis Expedientes                                                  |                                         |                                 |                    |       |               |   |